# ПРОГРАММНОЕ ОБЕСПЕЧЕНИЕ МОНИТОРИНГА И ПАРАМЕТРИРОВАНИЯ «ЮНИТ-СЕРВИС»

ИНСТРУКЦИЯ ПО УСТАНОВКЕ

ВЕРСИЯ 1.0.

RU.37182817.00001.01.90.01

| Редакция | Дата       |  |
|----------|------------|--|
| 1.0      | 01.02.2023 |  |

Настоящая инструкция по установке относится к программному обеспечению «ЮНИТ-СЕРВИС» версии 1.4.2.1.

Компания ООО «Атлант», далее Компания оставляет за собой авторские права на данный документ и на информацию, содержащуюся в нём, включая права на использования патентов. Копирование, использование и передача информации третьим лицам без письменного разрешения компании категорически запрещены.

Данный документ тщательно подготовлен и проверен. Если, несмотря на это читатель найдёт какие-либо ошибки, просьба информировать нас.

### © 2023 ООО «АТЛАНТ»

## Содержание

| 1. Введение                                                                                                    | 5  |
|----------------------------------------------------------------------------------------------------|----|
| 2. Системные требования и технические данные программного обеспечения мониторинга и параметрирования «ЮНИТ-СЕРВИС» | 5  |
| 3. Установка ПО.                                                                                                   | 6  |
| 4. Удаление ПО                                                                                                    | 9  |
| 5. Техническая поддержка                                                                                           | 10 |

### Перечень принятых сокращений

| APM | - | Автоматизированное рабочее место                                     |
|-----|---|----------------------------------------------------------------------|
| ПО  | - | Программное обеспечение мониторинга и параметрирования «ЮНИТ-СЕРВИС» |
| ПК  | - | Персональный компьютер                                               |
| OC  | - | Операционная система                                                 |
| ОЗУ | - | Оперативное запоминающее устройство                                  |
| БД  | - | База данных                                                          |

### 1. Введение

Программное обеспечение мониторинга и параметрирования «ЮНИТ-СЕРВИС» (далее ПО) - сервисное программное обеспечение, предназначенное для взаимодействия с устройствами семейства «ЮНИТ».

ПО позволяет выполнять задачи параметрирования, чтения технологической информации, обеспечения учета устройств серии «ЮНИТ», и мониторинга параметров их работы, а именно:

- организация как локального, так и удаленного обмена данными с устройствами;

- разработка конфигурации;
- параметрирование;
- выгрузка архивной технологической информации;
- формирование и исполнение технологических команд;
- мониторинг текущего состояния;
- формирование технологических отчетов.
- сбор данных / синхронизация данных с БД проектов, сформированных базовым исполнением ПО;
- представление информации о применяемом оборудовании на основе справочников;
- анализ комплекса собранной технологической информации;
- формирование технологических отчетов.

ПО является приложением, его файлы устанавливаются на компьютер путем загрузки с внешнего носителя информации.

# 2. Системные требования и технические данные программного обеспечения мониторинга и параметрирования «ЮНИТ-СЕРВИС»

Системные требования к аппаратной платформе ПК АРМ для функционирования ПО указаны в таблице 1.

|                      | · · · · · · · · · · · · · · · · · · · |
|----------------------|---------------------------------------|
| ОС общего назначения | Windows 7/8/10 (64-bit)               |
| Дополнительное ПО    | vc_redist.x86.exe                     |
| Процессор            | х86, тактовая частота 1 ГГц и выше    |
| Объем ОЗУ            | 4 Гб и больше                         |
| Объем жесткого диска | 350 Мб                                |
| Среда выполнения     | Microsoft .NET Framework 4.5.2 и выше |

Таблица 1 - Системные требования к ПК АРМ.

### 3. Установка ПО.

Перед установкой ПО рекомендуется закрыть все остальные запущенные программы.

Для установки ПО запустить файл *Install\_UnitService(vX.X.X.X).exe* (где X.X.X.X – номер версии ПО) из каталога «*Программное обеспечение \install\_UnitService\»* установочного диска.

В окне «Выберите язык установки» выбрать язык, который будет использован в процессе установки (Рис. 1).

| ,       |  |
|---------|--|
| Русский |  |

Рис. 1 Выбор языка установки

Следующим шагом принять условия Лицензионного Соглашения. Выбрать пункт «Я принимаю условия соглашения» и нажать кнопку «Далее» (Рис. 2).

|                                                                                                    | 21                           |
|----------------------------------------------------------------------------------------------------|------------------------------|
| Пожалуйста, прочтите следующую важную информацию перед тем, как продолжить.                                                                                                    | (                            |
| Пожалуйста, прочтите следующее Лицензионное Соглашение. Вы должны принять усло<br>соглашения перед тем, как продолжить.                                                                                                    | вия этого                    |
| Пицензионное соглашение на предоставление права использования программы для ЭВМ Сервис"(далее – Лицензионное соглашение)                                                                                                    | "Юнит- 🔨                     |
| Настоящее Лицензионное соглашение является юридическим соглашением между Вами<br>физическим или юридическим лицом (далее Пользователь) и компанией ООО "Атлант".                                                                                                    |                              |
| ВНИМАТЕЛЬНО ОЗНАКОМЬТЕСЬ С УСЛОВИЯМИ И ПОЛОЖЕНИЯМИ СОГЛАШЕНИЯ ПРЕЖДЕ<br>Вы установите Программное обеспечение Юнит-Сервис (далее ПО "Юнит-Сервис") на Ва<br>компьютер и/или начнете инсталляцию, и/или копирование, и/или любое его использов<br>момента, когда Вы произведете любое из указанных действий, настоящее Лицензионнс<br>соглашение считается заключенным, и тем самым Вы выражаете свое согласие принять<br>условия и положения как обязательные к исполнению. | , чем<br>ш<br>ание. С<br>эти |
| Если вы не согласны с уловиями настоящего Лицензионного соглашения, не используйте<br>устанавливайте ПО Юнит-Сервис.                                                                                                    | е или не                     |
| 1. Общие положения                                                                                                    | ~                            |
| • Я принимаю условия соглашения                                                                                                    |                              |
| 0.1                                                                                                    |                              |

Рис. 2 Условия лицензионного соглашения

После принятия условий Лицензионного Соглашения отобразится окно выбора папки для установки ПО. По умолчанию ПО устанавливается в папку С:\Program Files (x86)\ЮНИТ-Сервис vX.X.X. (Рис. 3). Если требуется установить программу в другом каталоге, то путь установки можно изменить, нажав кнопку «Обзор...» и выбрав соответствующую папку. Для продолжения установки нажмите кнопку «Далее».

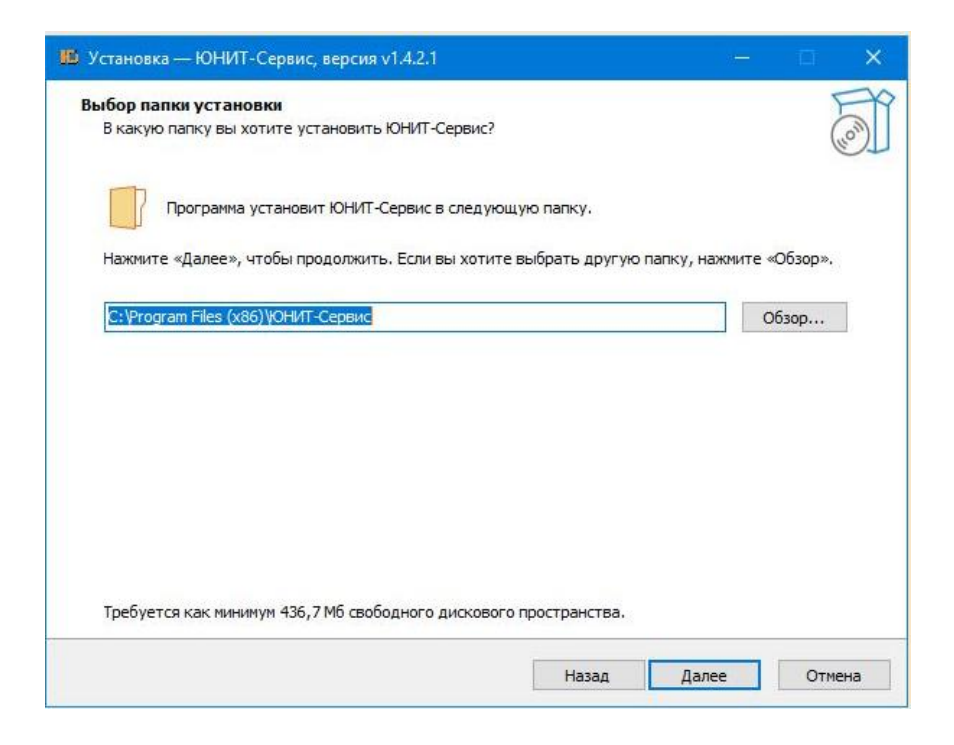

Рис. З Выбор места установки программы

Далее отобразится окно выбора дополнительных задач. Для установки ярлыка на рабочем столе выбрать дополнительную задачу «Создать значок на рабочем столе» (Рис. 4) и нажать кнопку «Далее».

| 🏨 Установка — ЮНИТ-Сервис, версия v1.4.2.1 — 🛛                                                                    | ×     |
|----------------------------------------------------------------------------------------------------|-------|
| Выберите дополнительные задачи<br>Какие дополнительные задачи необходимо выполнить?                               | - Con |
| Выберите дополнительные задачи, которые должны выполниться при установке ЮНИТ-Сервис после этого нажните «Далее»: | ,     |
| Дополнительные значки:                                                                                            |       |
| 🗹 Создать значок на Рабочем столе                                                                                 |       |
|                                                                                                    |       |
| Назад Далее О                                                                                                    | тмена |

Рис. 4 Выбор дополнительных задач

Программа приступит к установке (Рис. 5).

| 🌇 Установка — ЮНИТ-Сервис, версия v1.4.2.1                                  |   | Ð   | ×        |
|-----------------------------------------------------------------------------|---|-----|----------|
| Установка                                                                   |   |     | EPP      |
| Пожалуйста, подождите, пока ЮНИТ-Сервис установится на ваш компьютер.       |   |     | (10)     |
| Распаковка файлов                                                           |   |     |          |
| C: \Program Files (x86) \ЮНИТ-Сервис\\DP452-KB2901907-x86-x64-AllOS-ENU.exe |   |     |          |
|                                                                             |   |     |          |
|                                                                             |   |     |          |
|                                                                             |   |     |          |
|                                                                             |   |     |          |
|                                                                             |   |     |          |
|                                                                             |   |     |          |
|                                                                             |   |     |          |
|                                                                             |   |     |          |
|                                                                             |   |     |          |
|                                                                             |   |     |          |
|                                                                             |   |     |          |
|                                                                             | 1 | OT  | ена      |
|                                                                             |   | 011 | icina di |

#### Рис. 5 Копирование файлов

Далее отобразится окно завершения работы мастера установки (Рис. 6). Нажать кнопку «Завершить».

| 🋍 Установка — ЮНИТ-Сервис, ве | рсия v1.4.2.1 — 🗆 🗙                                                                                                    |
|-------------------------------|----------------------------------------------------------------------------------------------------|
| (IOM)                         | Завершение Мастера установки<br>ОНИТ-Сервис<br>Приложение можно запустить с помощью соответствующего значка.<br>Нажмите «Завершить», чтобы выйти из программы установки.<br>☑ Запустить ЮНИТ-Сервис |
|                               | Завершить                                                                                                    |

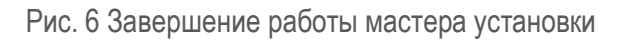

На рабочем столе появится ярлык ПО, если данная дополнительная задача была выбрана в параметрах установки (Рис. 7).

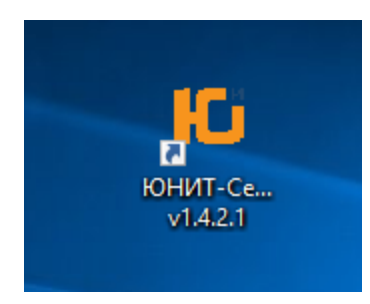

Рис. 7 Ярлык ПО на рабочем столе

### 4. Удаление ПО

Удаление ПО возможно двумя способами:

1) Запустить приложение unins000.exe из папки C:\Program Files (x86)\ЮНИТ-Сервис vX.X.X.X (где X.X.X.X – номер версии ПО), если каталог установки приложения не был изменен при ее установке;

2) Удалить через приложение Windows «Программы и компоненты».

При удалении отобразится окно запроса на деинсталляцию (Рис. 8). Для продолжения процесса удаления нажать кнопку «Да».

| Деинста | лляция — ЮНИТ-Сервис                            | v1.4.2.1                    | ×              |
|---------|-------------------------------------------------|-----------------------------|----------------|
| ?       | Вы действительно хотит<br>все компоненты програ | е удалить ЮНИТ-Сере<br>ммы? | зис v1.4.2.1 и |
|         |                                                 | Да                          | Нет            |

Рис. 8 Окно запроса на деинсталляцию ПО

После завершения удаления ПО, будет выведено окно о завершении деинсталляции ПО (Рис. 9). Удаление программного обеспечения ЮНИТ-Сервис vX.X.X.X завершено. Нажать кнопку «Ок».

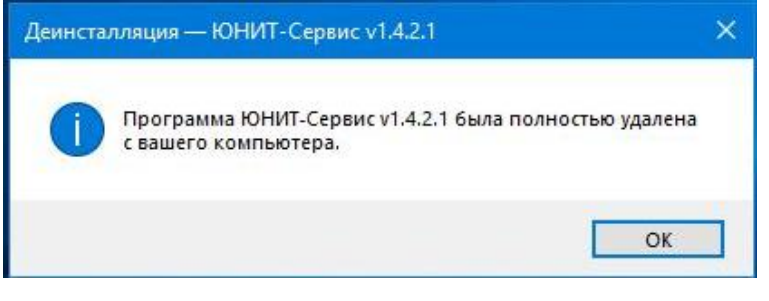

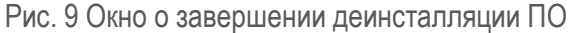

### 5. Техническая поддержка

Техническую поддержку ОО осуществляет ООО «Атлант» (108811, г. Москва, Киевское Шоссе 22-й км (п. Московский), домовладение 4, стр. 1, блок Б), совместно с сервисным центром ООО «Юнител Инжиниринг» (111024, г. Москва, 2-я Кабельная ул., д. 2, стр. 1).

Техническая поддержка включает в себя:

- консультационные услуги;
- техническую поддержку;
- сервисное обслуживание.

Для получения технической поддержки необходимо отправить заявку по телефонной связи (тел.: +7 (495) 651-99-98, доб. 601) и (или) по электронной почте (e-mail: <u>rza@uni-eng.ru</u>) в рабочее время (с 8.00 до 18:00, время московское) в рабочие дни. Также заявка может быть принята в виде факса (тел.: +7 (495) 651-99-98, доб. 287), направленного в адрес ООО «Юнител Инжиниринг».